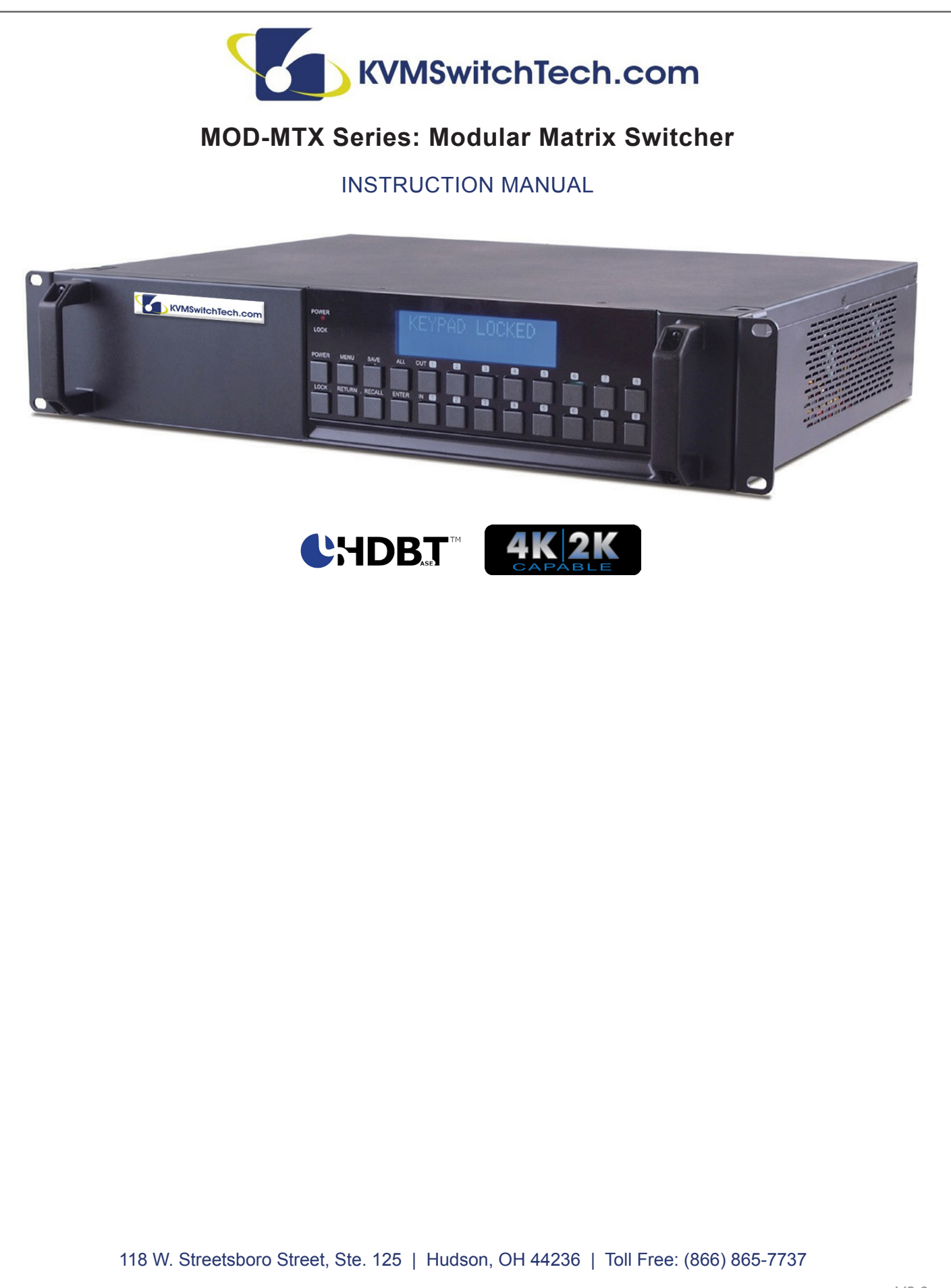

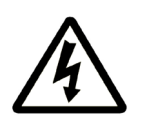

# SAFETY INFORMATION

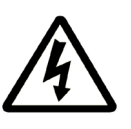

- 1. To ensure the best results from this product, please read this manual and all other documentation before operating your equipment. Retain all documentation for future reference.
- 2. Follow all instructions printed on unit chassis for proper operation.
- 3. To reduce the risk of fire, do not spill water or other liquids into or on the unit, or operate the unit while standing in liquid. Keep unit protected from rain, water and excessive moisture.
- 4. Make sure power outlets conform to the power requirements listed on the back of the unit before connecting.
- 5. Do not attempt to clean the unit with chemical solvents or aerosol cleaners, as this may damage the unit. Dust with a clean dry cloth.
- 6. Do not use the unit if the electrical power cord is frayed or broken. The power supply cords should be routed so that they are not likely to be walked on or pinched by items placed upon or against them, paying particular attention to cords and plugs, convenience receptacles, and the point where they exit from the appliance.
- 7. Do not force switched or external connections in any way. They should all connect easily, without needing to be forced.
- 8. Always operate the unit with the AC ground wire connected to the electrical system ground. Precautions should be taken so that the means of grounding of a piece of equipment is not defeated.
- AC voltage must be correct and the same as that printed on the rear of the unit. Damage caused by connection to improper AC voltage is not covered by any warranty.
- 10. Turn power off and disconnect unit from AC current before making connections.
- 11. Never hold a power switch in the "ON" position.
- 12. This unit should be installed in a cool dry place, away from sources of excessive heat, vibration, dust, moisture and cold. Do not use the unit near stoves, heat registers, radiators, or other heat producing devices.
- 13. Do not block fan intake or exhaust ports. Do not operate equipment on a surface or in an environment which may impede the normal flow of air around the unit, such as a bed, rug, carpet, or completely enclosed rack. If the unit is used in an extremely dusty or smoky environment, the unit should be periodically "blown free" of foreign dust and matter.
- 14. To reduce the risk of electric shock, do not remove the cover. There are no user serviceable parts inside. Refer all servicing to qualified service personnel.
- 15. When moving the unit, disconnect input ports first, then remove the power cable; finally, disconnect the interconnecting cables to other devices.
- 16. Do not drive the inputs with a signal level greater than that required to drive equipment to full output.
- 17. The equipment power cord should be unplugged from the outlet when left unused for a long period of time.
- 18. Save the carton and packing material even if the equipment has arrived in good condition. Should you ever need to ship the unit, use only the original factory packing.
- 19. Service Information Equipment should be serviced by qualified service personnel when:
  - A. The power supply cord or the plug has been damaged.
  - B. Objects have fallen, or liquid has been spilled into the equipment.
  - C. The equipment has been exposed to rain
  - D. The equipment does not appear to operate normally, or exhibits a marked change in performance
  - E. The equipment has been dropped, or the enclosure damaged.

# TABLE OF CONTENTS

# CONTENTS

| PACKAGE CONTENTS1                      |
|----------------------------------------|
| INTRODUCTION                           |
| SYSTEM REQUIREMENTS                    |
| FEATURES                               |
| SPECIFICATIONS                         |
| MOD-MTX88-IP                           |
| FRONT PANEL OPERATION7                 |
| REAR PANEL OPERATION8                  |
| MOD-MTX1616-IP/MOD-MTX3232-IP          |
| FRONT PANEL OPERATION9                 |
| REAR PANEL OPERATION MOD-MTX1616-IP 10 |
| REAR PANEL OPERATION MOD-MTX3232-IP 11 |
| REMOTECONTROL12                        |
| INPUT & OUTPUT MODULES                 |
| INPUT MODULES                          |
| OUTPUT MODULES 14                      |
| TRANSMITTER&RECEIVER OPTIONS           |
| CONNECTION DIAGRAM                     |
| IR CABLE PIN ASSIGNMENTS 19            |
| RS-232 PROTOCOLS                       |
| RS-232 & TELNET COMMANDS               |
| TELNET CONTROL                         |
| WEB GUI CONTROL                        |
|                                        |

#### DEAR CUSTOMER

Thank you for purchasing this product. For optimum performance and safety, please read these instructions carefully before connecting, operating or adjusting this product. Please keep this manual for future reference.

#### PACKAGE CONTENTS

Before connecting the unit, it is necessary to unpack it from the shipping carton and inspect the unit for any damage. While the cards are hot-swappable, it is recommended to install the cards before connecting the unit. This will make the installation easier.

- MOD-MTX Modular Matrix Enclosure (including CPU Control Board and Removeable Dual Power Supplies)
- (Optional) Input Module Boards HDMI, DVI, CAT5e/6/7 or VGA
- (Optional) Output Module Boards HDMI, DVI or CAT5e/6/7
- IR Extender
- IR Blaster
- · Remote Control (with Battery)
- (2) Power Cords
- Users Guide

#### SAFETY PRECAUTIONS

Please read all instructions before attempting to unpack, install or operate this equipment and before connecting the power supply. Please keep the following in mind as you unpack and install this equipment:

- Always follow basic safety precautions to reduce the risk of fire, electrical shock and injury to persons.
- To prevent fire or shock hazard, do not expose the unit to rain, moisture or install this product near water.
- · Never spill liquid of any kind on or into this product.
- Never push an object of any kind into this product through any openings or empty slots in the unit, as you may damage parts inside the unit.
- Do not attach the power supply cabling to building surfaces.
- Use only the supplied power supply unit (PSU). Do not use the PSU if it is damaged.
- Do not allow anything to rest on the power cabling or allow any weight to be placed upon it or any person walk on it.
- To protect the unit from overheating, do not block any vents or openings in the unit housing that provide ventilation and allow for sufficient space for air to circulate around the unit.

#### DISCLAIMERS

The information in this manual has been carefully checked and is believed to be accurate. We assume no responsibility for any infringements of patents or other rights of third parties which may result from its use.

We assume no responsibility for any inaccuracies that may be contained in this document. We make no commitment to update or to keep current the information contained in this document.

We reserve the right to make improvements to this document and/ or product at any time and without notice.

#### COPYRIGHT NOTICE

No part of this document may be reproduced, transmitted, transcribed, stored in a retrieval system, or any of its part translated into any language or computer file, in any form or by any means — electronic, mechanical, magnetic, optical, chemical, manual, or otherwise — without the express written permission and consent.

© Copyright 2015. All Rights Reserved. Version 2.0 SEPT 2015

#### TRADEMARK ACKNOWLEDGMENTS

All products or service names mentioned in this document may be trademarks of the companies with which they are associated.

# INTRODUCTION & FEATURES

## INTRODUCTION

The MOD-MTX Modular Matrix is designed to allow the switching and distribution of up to 32 source devices to up to 32 connected displays (model specific), either directly via HDMI, DVI or via CAT5e/6/7 outputs to compatible receivers, providing control options (dependent on module configuration).

Providing unparalleled levels of flexibility, with an advanced modular design these models can be setup in a wide variety of combinations allowing users the ability to tailor the Matrix to their requirements by simply adding or removing the input or output modules as required.

The Modular Matrix is supplied with dual removable internal power supply units (except MOD-MTX88-IP which has only one PSU) which allow for easy inspection and maintenance. Also included is a **DVI output for local monitoring** of the output allowing installers to easily monitor, test, and configure the Inputs and Outputs on installation.

In addition, this matrix also features IP control allowing users to access and control the matrix remotely and also allow additional options for integration of third-party control systems.

#### MOD-MTX MODULAR MATRIX SWITCHER CHASSIES

| Models         | Height  | Maximum Slot                             | Power Supplies | RS-232 Control | Network Control |
|----------------|---------|------------------------------------------|----------------|----------------|-----------------|
| MOD-MTX88-IP   | ~4 in   | 1 input card slot & 1 output card slot   | Single         | $\checkmark$   | $\checkmark$    |
| MOD-MTX1616-IP | ~5.7 in | 2 input card slots & 2 output card slots | Dual           | $\checkmark$   | $\checkmark$    |
| MOD-MTX3232-IP | ~9.2 in | 4 input card slots & 4 output card slots | Dual           | ✓              | $\checkmark$    |

## SYSTEM REQUIREMENTS

- Up to 32 HDMI, DVI, CAT5e/6/7 or VGA source devices (dependent on module configuration) connected with appropriate cables
- Up to 32 displays (TV or monitor) or AV receivers equipped with HDMI, DVI, CAT5e/6/7 connection (dependent on module configuration) connected with appropriate cables
- Industry standard CAT5e/6/7 cable (for CAT5e/6/7 inputs/outputs)
- Compatible PoC HDBaseT™ Transmitters/Receivers for CAT5e/6/7
- · Input/Output modules
- An overall good attitude on life!

## FEATURES

- HDMI, HDCP 1.1 and DVI 1.0 compliant
- Interchangeable input and output modules
- Input and output module types can be mixed and added in multiples of (8) from 8x8 (1 Input module, 1 Output module) up to 32x32 (4 Input modules, 4 Output modules) with HDMI, DVI, CAT5e/6/7 and VGA (Input only) connection types
- · Supports a wide range of PC and HDTV resolutions from VGA to WUXGA and 480i to 1080p and 4K2K@24/25/30
- Supports pass-through of LPCM 7.1CH, Dolby TrueHD, Dolby Digital Plus and DTS-HD Master Audio
- Supports control of the matrix via front panel, RS-232, Telnet and WebGUI controls and remote
- Supports (10) available preset settings
- Supports (3) EDID modes: Standard, Dynamic and Manual
- Dual removal power supply units (\*Except the MOD-MTX8)
- Supports HDMI cable input lengths of up to ~50 ft/15M each way (1080p@8-bit resolution), ~33 ft/10M (1080p@12-bit resolution) or ~17 ft/5M (4K2K@30 resolution)
- Supports CAT5e/6/7 cable output lengths of up to ~330 ft/100M (1080p@8-bit/12-bit resolution) or ~230 ft/70M (4K2K@30 resolution) dependent on board capabilities
- HDBaseT 5Play™ convergence supports UHD Video, HD Audio, PoC, Ethernet and IR/RS-232 Control
- HDBaseT 4Play™ convergence supports HD Video, HD Audio, PoC and IR/RS-232 Control
- HDBaseT 3Play™ convergence supports HD Video, HD Audio and IR/RS-232 Control

# MAIN UNITS

## MOD-MTX88-IP

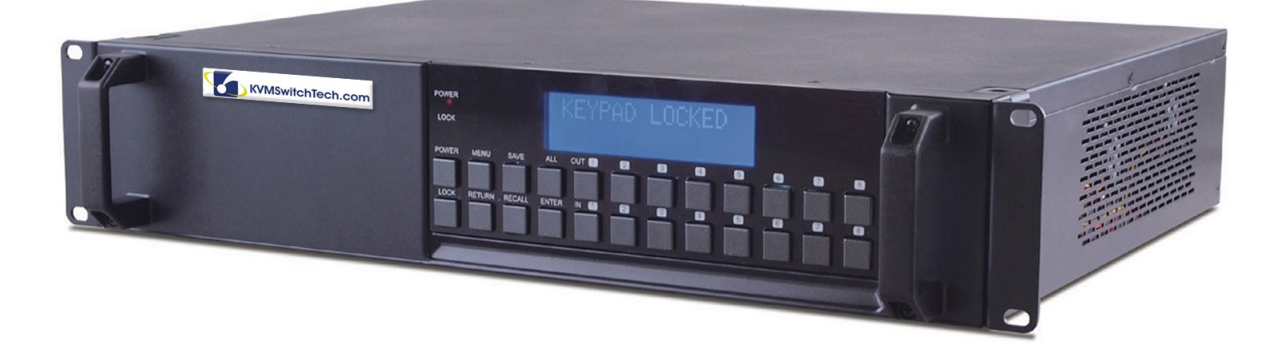

| General                   |                                                                        |                      |                                                                    |
|---------------------------|------------------------------------------------------------------------|----------------------|--------------------------------------------------------------------|
| Input Modular Slots       | 1                                                                      | Output Modular Slots | 1                                                                  |
| Input Channels            | 8x HDMI or DVI or CAT5e/6/7 or VGA (dependent on module configuration) | Output Channels      | 8x HDMI or DVI or CAT5e/6/7<br>(dependent on module configuration) |
| Power Supply              | AC 110~240V (US/EU standards, CE/ FCC/<br>UL certified)                | Installation         | Rack Mountable                                                     |
| Temperature               | 0°C~40°C/32°F~104°F                                                    | Storage Temperature  | -20°C~60°C/-4°F~140°F                                              |
| Relative Humidity         | 20~90% RH (non-condensing)                                             | Power Consumption    | 40 W                                                               |
| Case Dimension<br>(WxDxH) | 19 x 15 x 4 in (482x380x100mm)                                         | Product Weight       | 25 lb (11Kg)                                                       |
| Color                     | Black                                                                  | Chassis Material     | Metal                                                              |

# MAIN UNITS

## MOD-MTX1616-IP

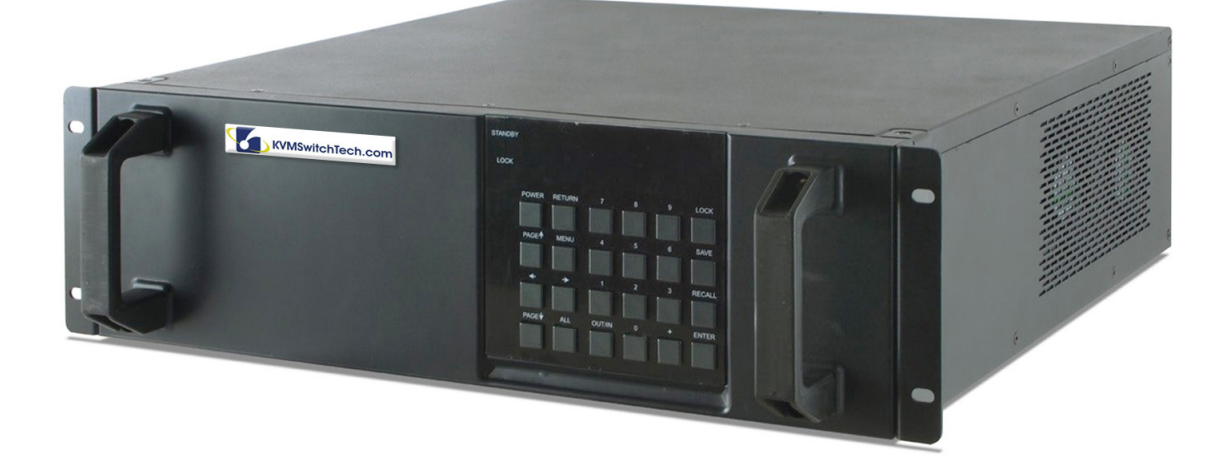

| General                   |                                                                         |                      |                                                                     |
|---------------------------|-------------------------------------------------------------------------|----------------------|---------------------------------------------------------------------|
| Input Modular Slots       | 2                                                                       | Output Modular Slots | 2                                                                   |
| Input Channels            | 16x HDMI or DVI or CAT5e/6/7 or VGA (dependent on module configuration) | Output Channels      | 16x HDMI or DVI or CAT5e/6/7<br>(dependent on module configuration) |
| Power Supply              | 2x AC 110~240V<br>(US/EU standards, CE/ FCC/UL certified)               | Installation         | Rack Mountable                                                      |
| Temperature               | 0°C~40°C/32°F~104°F                                                     | Storage Temperature  | -20°C~60°C/-4°F~140°F                                               |
| Relative Humidity         | 20~90% RH (non-condensing)                                              | Power Consumption    | 50 W                                                                |
| Case Dimension<br>(WxDxH) | 19 x 19 x 5.7 in (482x484x145mm)                                        | Product Weight       | 32 lb (14.4Kg)                                                      |
| Color                     | Black                                                                   | Chassis Material     | Metal                                                               |

# MAIN UNITS

# MOD-MTX3232-IP

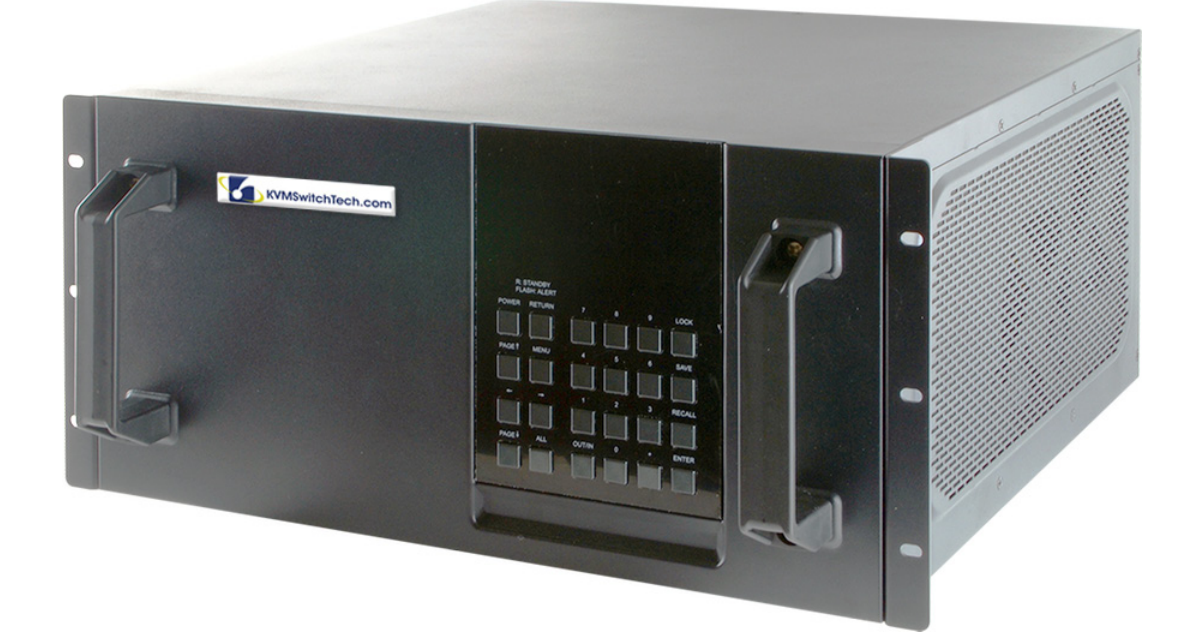

| General                   |                                                                         |                      |                                                                     |
|---------------------------|-------------------------------------------------------------------------|----------------------|---------------------------------------------------------------------|
| Input Modular Slots       | 4                                                                       | Output Modular Slots | 4                                                                   |
| Input Channels            | 32x HDMI or DVI or CAT5e/6/7 or VGA (dependent on module configuration) | Output Channels      | 32x HDMI or DVI or CAT5e/6/7<br>(dependent on module configuration) |
| Power Supply              | 2x AC 110~240V<br>(US/EU standards, CE/ FCC/UL certified)               | Installation         | Rack Mountable                                                      |
| Temperature               | 0°C~40°C/32°F~104°F                                                     | Storage Temperature  | -20°C~60°C/-4°F~140°F                                               |
| Relative Humidity         | 20~90% RH (non-condensing)                                              | Power Consumption    | 70 W                                                                |
| Case Dimension<br>(WxDxH) | 19 x 19.4 x 9.2 in (482x494x233mm)                                      | Product Weight       | 39 lb (17.7Kg)                                                      |
| Color                     | Black                                                                   | Chassis Material     | Metal                                                               |

# MOD-MTX SIGNAL CARD (CHANGEABLE CARDS)

The MOD-MTX series input and output cards for installation into the modular matrix switcher chassis are classified into the following models.

| MOD-MTX Input cards |        |               |  |  |
|---------------------|--------|---------------|--|--|
| MODELS              | INPUTS | SIGNAL FORMAT |  |  |
| 5P-IN-8             | 8      | HDBaseT™      |  |  |
| HDMI-4K-IN-8        | 8      | 4K HDMI       |  |  |
| HDMI-IN-8           | 8      | HDMI          |  |  |
| DVI-IN-8            | 8      | DVI           |  |  |
| VGA-IN-8            | 8      | VGA           |  |  |

| MOD-MTX Output cards |         |               |  |  |
|----------------------|---------|---------------|--|--|
| Models               | OUTPUTS | SIGNAL FORMAT |  |  |
| 5P-OUT-8             | 8       | HDBaseT™      |  |  |
| 4P-OUT-8             | 8       | HDBaseT™      |  |  |
| 3P-OUT-8             | 8       | HDBaseT™      |  |  |
| HDMI-4K-OUT-8        | 8       | 4K HDMI       |  |  |
| HDMI-OUT-8           | 8       | HDMI          |  |  |
| DVI-OUT-8            | 8       | DVI           |  |  |

# CAT5E/6/7 CABLE SPECIFICATIONS

#### 5P-IN-8 and 5P-OUT-8 Cable Distance:

| Cable Type | Range        | Pixel Clock Rate | Video Data Rate            | Supported Video Formats                                                                    |
|------------|--------------|------------------|----------------------------|--------------------------------------------------------------------------------------------|
| CAT5e/6/7  | ~330 ft/100M | ≤225 MHz         | ≤5.3 Gbps (HD Video)       | Up to 1080p@60 Hz, 36-bit, 3D (data rates lower than 5.3 Gbps or below 225 MHz TMDS clock) |
|            | ~230 ft/70M  | >225 MHz         | >5.3 Gbps (Ultra HD Video) | 4K2K@30 Hz video formats                                                                   |

#### 4P-OUT-8 Cable Distance:

| Cable Type | Range        | Pixel Clock Rate | Video Data Rate      | Supported Video Formats                         |
|------------|--------------|------------------|----------------------|-------------------------------------------------|
| CAT5e/6/7  | ~330 ft/100M | ≤225 MHz         | ≤5.3 Gbps (HD Video) | Up to 1080p@60 Hz, 36-bit, 3D (data rates lower |
|            |              |                  |                      | than 5.3 Gbps or below 225 MHz TMDS clock)      |

#### **3P-OUT-8 Cable Distance:**

| Cable Type | Range       | Pixel Clock Rate | Video Data Rate      | Supported Video Formats                                                                    |
|------------|-------------|------------------|----------------------|--------------------------------------------------------------------------------------------|
| CAT5e/6/7  | ~197 ft/60M | ≤225 MHz         | ≤5.3 Gbps (HD Video) | Up to 1080p@60 Hz, 36-bit, 3D (data rates lower than 5.3 Gbps or below 225 MHz TMDS clock) |

While cable distance is dependent on the quality of the cable that you use and the resolution, here is a general reference:

| Cable | Distance |     | Cable    | Distance  |     |
|-------|----------|-----|----------|-----------|-----|
| HDMI  | ~50 feet | 15M | DVI      | ~23 feet  | 7M  |
| VGA   | ~65 feet | 20M | HDBaseT™ | ~230 feet | 70M |

• EIA/TIA-568-B termination (T568B) for LAN cables is recommended for better performance.

• The quality of CAT cable and the type of source/display devices has a major effect on how long transmission distance can be made.

• The actual transmission length is subject to your CAT cables. For resolution greater than 1080i or 1280x1024, a CAT6 cable is recommended.

- Cable distances are greatly reduced when using patch panels, couples, wall plates, and other intermediary devices. The best performance is from a contiguous CAT cable.
- The MOD-MTX is not compatible with EZ-45 connectors.

# MOD-MTX88-IP

## FRONT PANEL OPERATION

MOD-MTX88-IP: The front panel of MOD-MTX88-IP is shown as below.

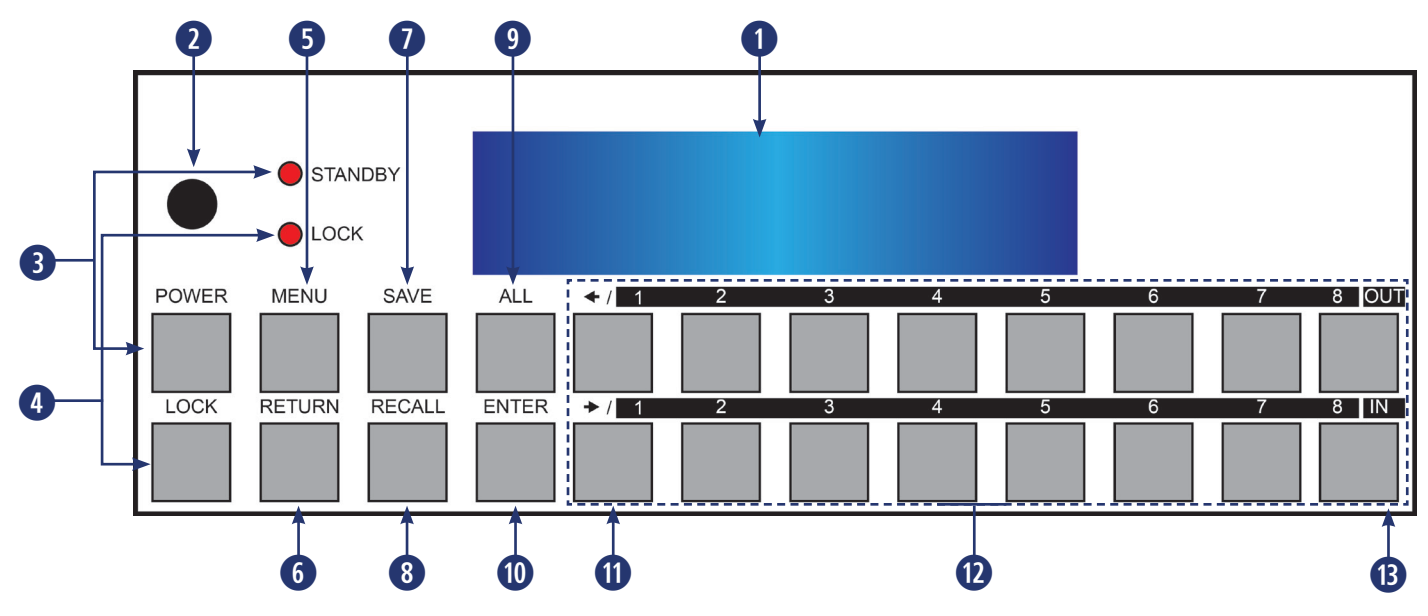

1. LCM: Displays the setting information of each input/output and other setting information according to the selected mode.

- 2. IR WINDOW: Accepts the IR remote control signal for the matrix only.
- 3. POWER: Press this button to turn the matrix on or press it again to put the matrix into standby mode. The LED will illuminate when the unit is in standby mode.

Note: If the LED is flashing it means the temperature inside is too high and air circulation may have been restricted.

- 4. LOCK: Press this button to lock all the function buttons on panel. The LED will illuminate, to unlock press it again.
- 5. MENU: Press this button to enter the menu to change the following settings:
  - EDID: Supports (3) EDID modes.
    - 1. Standard Mode: Uses the built-in EDID settings that support video up to 1080p@60 or WUXGA@60 (RB) video and LPCM 2CH audio.
    - 2. Dynamic Mode: Reads the EDID settings from the display connected to the lowest numbered output port.
    - 3. Manual Mode: Supports independent EDID settings by selecting the input and output ports.
      - IP: Displays the setting information of IP address, IP Netmask and IP Gateway.
      - Temperature: These figures show the internal temperature of the matrix.
      - LCM: Supports LCM contrast range from 1 to 4.
- 6. RETURN: Press this button to return back or exit the current selection.
- 7. SAVE: Press this button to store the present Input/Output configuration to one of the 8 available preset locations.
- 8. RECALL: Press this button to recall a previously stored preset setting.
- 9. ALL: Press this button to assign all outputs to one input.
- **10. ENTER:** Press this button to confirm a setting or selection in the menu.
- PAGE (◄/►): Use these buttons to cycle through the LCM's pages for displaying the current I/O status or when entering into the settings menu.
- 12. NUMBERS (1~8): Use to select the appropriate numbered input or output.
- 13. OUT/IN: Press to assign the source to be displayed on the required output. The sequence should be OUT/IN→Select the Input→OUT/ IN→a Select the output→Enter.

## REAR PANEL OPERATION

MOD-MTX88-IP: The rear panel of MOD-MTX88-IP is shown as below.

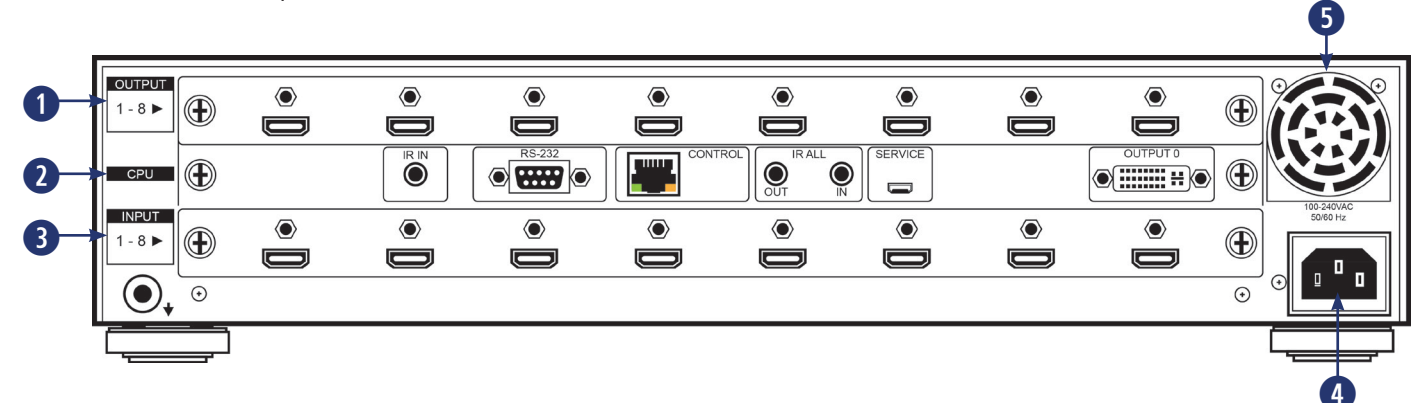

#### Note: The above panel is an example of 8x8 HDMI configuration.

1. OUTPUTS 1~8: Install an Output module as required for connection to up to (8) displays (TV or monitor) or CAT5e/6/7 outputs or compatible HDBaseT<sup>™</sup> receivers (dependent on module configuration).

#### 2. CPU (Control Board):

- **IR IN:** For IR control of the matrix only. Connect to the IR Extender for IR signal reception of the IR remote control of the matrix. Ensure that the remote being used is within the direct line-of-sight of the IR Extender.
- RS-232: Connect to a PC/Laptop with a D-sub 9-pin cable for RS- 232 command sending and controlling over the Matrix.
- CONTROL: Connect to an active network for LAN serving and Telnet/WebGUI control. LAN serving on compatible HDBaseT™ input/ output modules and transmitters/receivers only.
- ALL IR OUT: Connect the IR output to the IR Blaster for IR signal transmission of the equipment to be controlled. Place the IR Blaster in direct line-of-sight of the equipment to be controlled.
- ALL IR IN: Connect the IR input to the IR Extender for IR signal reception of the IR remote control of the equipment to be controlled. Ensure that remote being used is within the direct line- of-sight of the IR Extender.

Note: For IR control of the HDBaseT<sup>™</sup> input/output modules and transmitters/receivers only. IR signals received by all IR Extenders connected to the transmitters/receivers will be transmitted by all IR Blasters connected to the transmitters/receivers.

- SERVICE: Firmware update only.
- OUTPUT 0: Connect to DVI equipped display or to an HDMI equipped display (with DVI to HDMI adaptor) for local monitoring of the
  output signal.
- 3. INPUT 1~8: Install an Input module as required for up to (8) source devices or CAT5e/6/7 inputs for compatible HDBaseT<sup>™</sup> transmitters (dependent on module configuration).
- 4. POWER SUPPLY: The matrix will automatically turn on when connected to an active power supply.

**5. VENTILATION FAN:** This fan will automatically operate when the matrix is switched on. Do not block the exhaust of the fan or cover it with any object. Please allow adequate space around the unit for air to circulate freely.

# MOD-MTX1616-IP/MOD-MTX3232-IP

## FRONT PANEL OPERATION

MOD-MTX1616-IP/MOD-MTX3232-IP: The front panel for both the MOD-MTX1616-IP and the MOD-MTX3232-IP is shown as below.

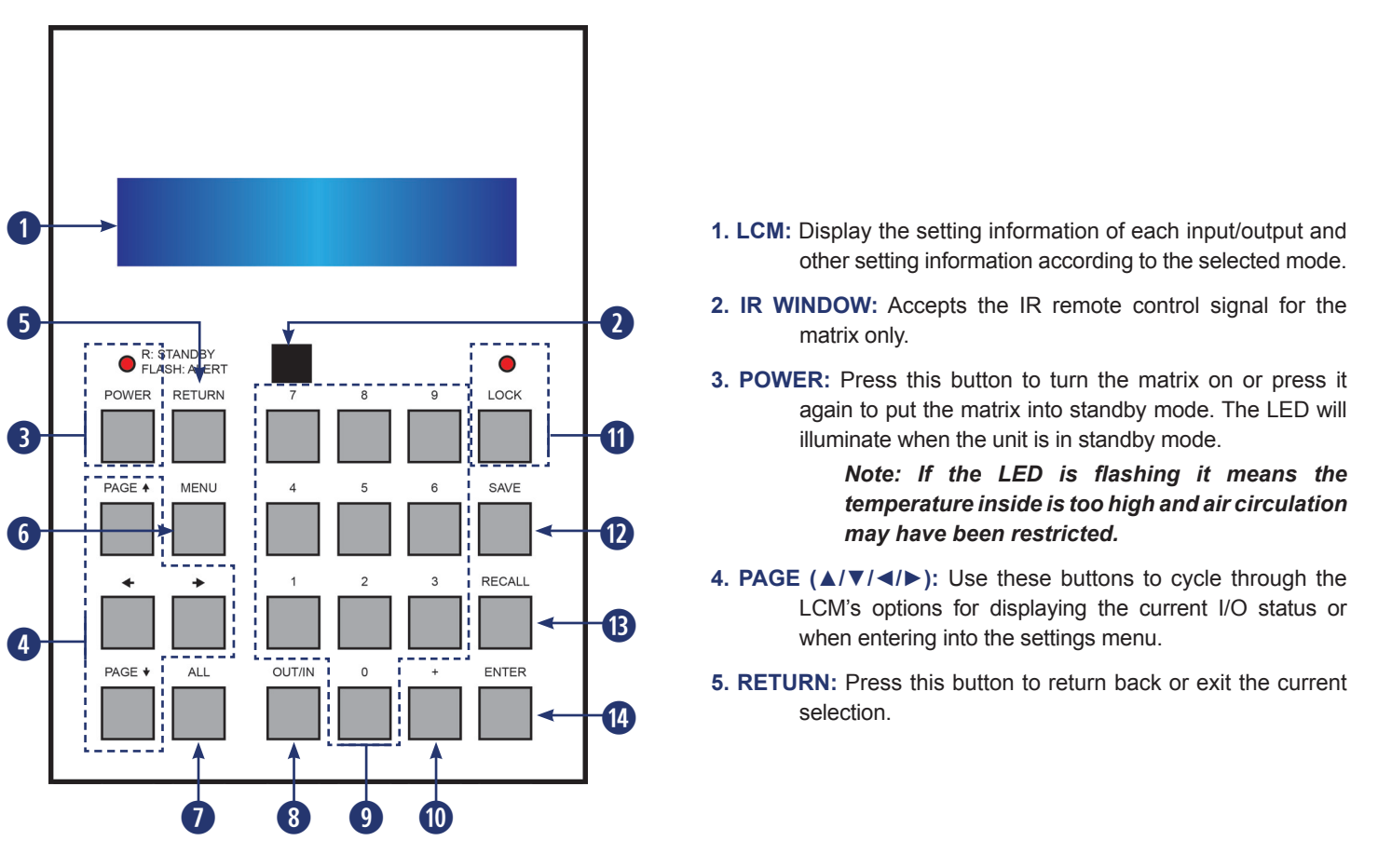

- 6. MENU: Press this button to enter the menu to change the following settings:
  - EDID: Supports (3) EDID modes.
    - 1. Standard Mode: Uses the built-in EDID settings that support video up to 1080p@60 or WUXGA@60 (RB) video and LPCM 2CH audio.
    - 2. Dynamic Mode: Reads the EDID settings from the display connected to the lowest numbered output port.
    - **3. Manual Mode:** Supports independent EDID settings by selecting the input and output ports.
      - IP: Displays the setting information of IP address, IP Netmask and IP Gateway.
      - **Temperature:** These figures show the internal temperature of the matrix.
      - LCM: Supports LCM contrast range from 1 to 4.
- 7. ALL: Press this button to assign the same input to all outputs.
- 8. OUT/IN: Press to assign the source to be displayed on the required output. The sequence should be OUT/IN→Select the Input→OUT/ IN→a Select the output→Enter.
- 9. NUMBERS (0~9): Use to select the appropriate numbered input or output.
- 10. PLUS (+): Press this button when multiple outputs are required for a selected input. This button only works in conjunction with the OUT/ IN button.
- 11. LOCK: Press this button to lock all the function buttons on panel. The LED will illuminate, to unlock press it again.
- 12. SAVE: Press this button to store the present Input/Output configuration to one of the 10 available preset locations.
- 13. RECALL: Press this button to recall a previously stored preset setting.
- 14. ENTER: Press this button to confirm a setting or selection in the menu.

## REAR PANEL OPERATION

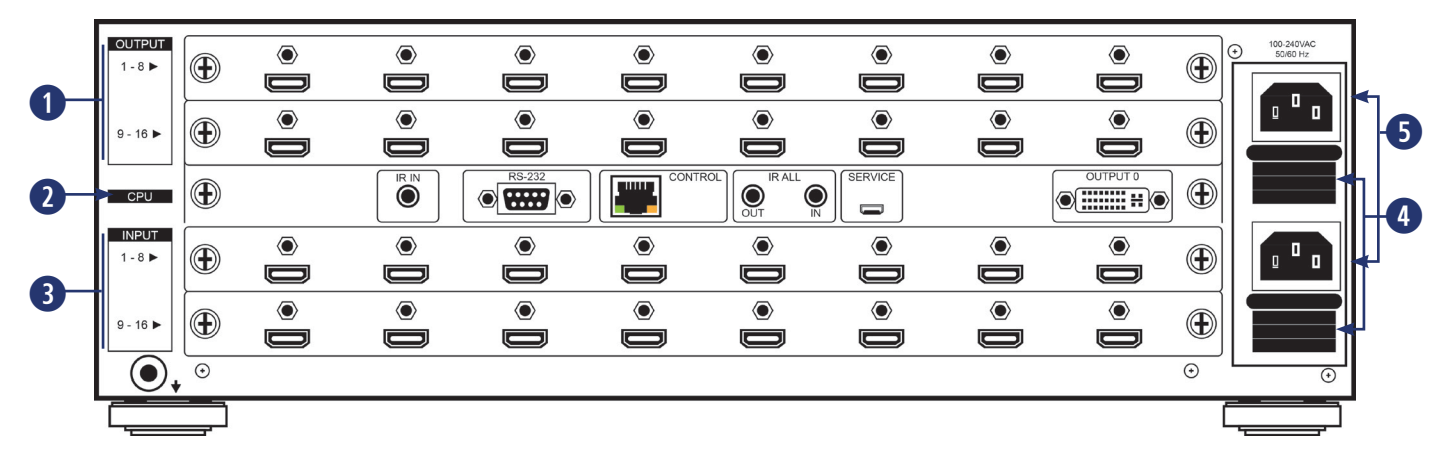

**MOD-MTX1616-IP:** The rear panel for the MOD-MTX1616-IP is shown as below.

#### Note: The above panel is an example of 16x16 HDMI configuration.

1. OUTPUT 1~16: Install up to (2) Output modules as required for up to (16) displays (TV or monitor) or CAT5e/6/7 outputs for compatible HDBaseT™ receivers (dependent on module configuration).

#### 2. CPU (Control Board):

- **IR IN:** For IR control of the matrix only. Connect to the IR Extender for IR signal reception of the IR remote control of the matrix. Ensure that the remote being used is within the direct line-of-sight of the IR Extender.
- RS-232: Connect to a PC/Laptop with a D-sub 9-pin cable for RS-232 command sending and controlling over the Matrix.
- **CONTROL:** Connect to an active network for LAN serving and Telnet/WebGUI control. LAN serving on compatible HDBaseT™ input/ output modules and transmitters/receivers only.
- ALL IR OUT: Connect the IR output to the IR Blaster for IR signal transmission of the equipment to be controlled. Place the IR Blaster in direct line-of-sight of the equipment to be controlled.
- ALL IR IN: Connect the IR input to the IR Extender for IR signal reception of the IR remote control of the equipment to be controlled. Ensure that remote being used is within the direct line- of-sight of the IR Extender.

Note: For IR control of the HDBaseT<sup>™</sup> input/output modules and transmitters/receivers only. IR signals received by all IR Extenders connected to the transmitters/receivers will be transmitted by all IR Blasters connected to the transmitters/receivers.

- **SERVICE:** Firmware update only.
- **OUTPUT 0:** Connect to DVI equipped display or to an HDMI equipped display (with DVI to HDMI adaptor) for local monitoring of the output signal.
- 3. INPUT 1~16: Install up to (2) Input modules as required for connection to up to (16) source devices or CAT5e/6/7 inputs for compatible HDBaseT<sup>™</sup> transmitters (dependent on module configuration).
- 4. VENTILATION FAN: This fan will automatically operate when the matrix is switched on. Do not block the exhaust of the fan or cover it with any object. Please allow adequate space around the unit for air to circulate freely.
- 5. POWER SUPPLY: The matrix will automatically turn on when connected to an active power supply.

## REAR PANEL OPERATION

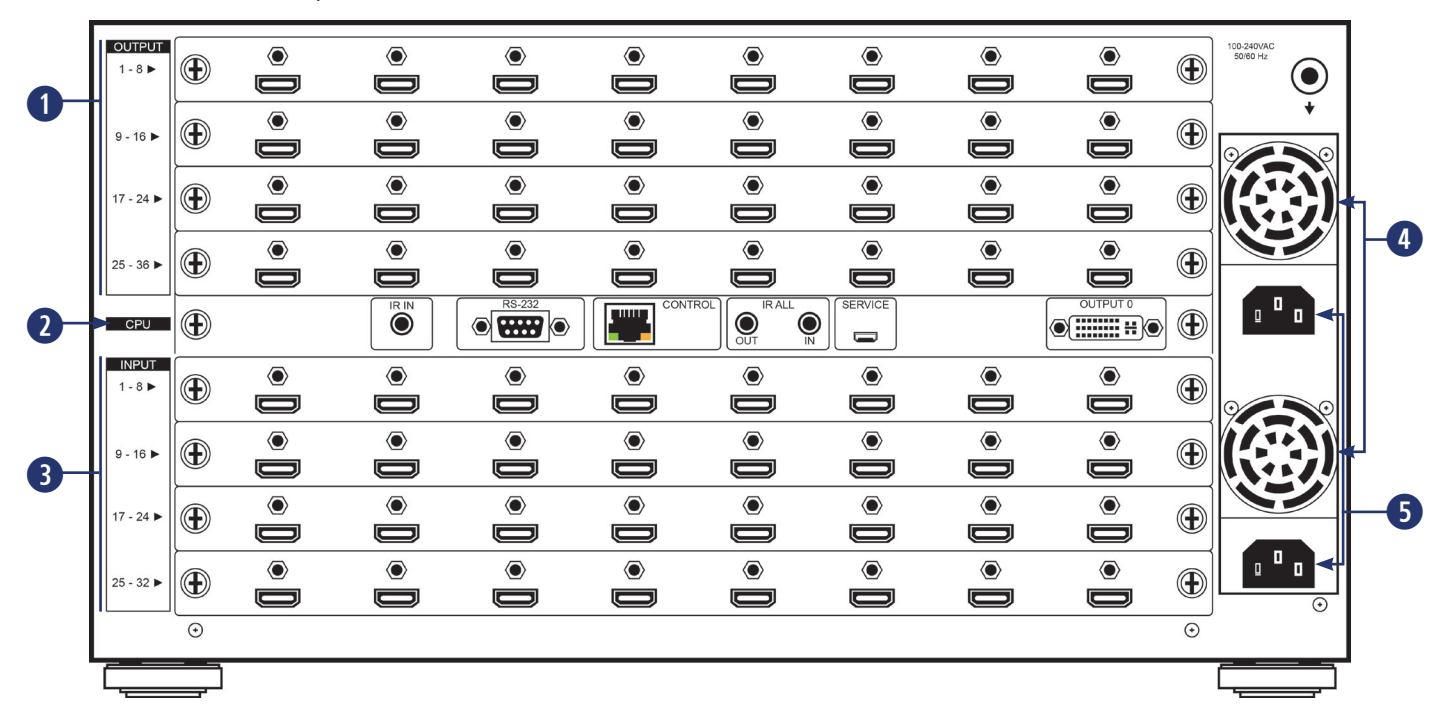

MOD-MTX3232-IP: The rear panel for the and the MOD-MTX3232-IP is shown as below.

#### Note: The above panel is an example of 32x32 HDMI configuration.

- 1. OUTPUT 1~32: Install up to (4) Output modules as required for up to (32) displays (TV or monitor) or CAT5e/6/7 outputs for compatible HDBaseT™ receivers (dependent on module configuration).
- 2. CPU (Control Board):
  - **IR IN:** For IR control of the matrix only. Connect to the IR Extender for IR signal reception of the IR remote control of the matrix. Ensure that the remote being used is within the direct line-of-sight of the IR Extender.
  - RS-232: Connect to a PC/Laptop with a D-sub 9-pin cable for RS-232 command sending and controlling over the Matrix.
  - CONTROL: Connect to an active network for LAN serving and Telnet/WebGUI control. LAN serving on compatible HDBaseT™ input/ output modules and transmitters/receivers only.
  - ALL IR OUT: Connect the IR output to the IR Blaster for IR signal transmission of the equipment to be controlled. Place the IR Blaster in direct line-of-sight of the equipment to be controlled.
  - ALL IR IN: Connect the IR input to the IR Extender for IR signal reception of the IR remote control of the equipment to be controlled. Ensure that remote being used is within the direct line- of-sight of the IR Extender.

Note: For IR control of the HDBaseT<sup>™</sup> input/output modules and transmitters/receivers only. IR signals received by all IR Extenders connected to the transmitters/receivers will be transmitted by all IR Blasters connected to the transmitters/receivers.

- **SERVICE:** Firmware update only.
- **OUTPUT 0:** Connect to DVI equipped display or to an HDMI equipped display (with DVI to HDMI adaptor) for local monitoring of the output signal.
- 3. INPUT 1~32: Install up to (4) Input modules as required for connection to up to (32) source devices or CAT5e/6/7 inputs for compatible HDBaseT<sup>™</sup> transmitters (dependent on module configuration).
- 4. VENTILATION FAN: This fan will automatically operate when the matrix is switched on. Do not block the exhaust of the fan or cover it with any object. Please allow adequate space around the unit for air to circulate freely.
- 5. POWER SUPPLY: The matrix will automatically turn on when connected to an active power supply.

# REMOTE CONTROL

## REMOTE CONTROL

- 1. POWER: ON/OFF selection
- 2. OUTPUT: Output port selection
- 3. INPUT: Input port selection
- 4. ENTER: Press to confirm the present input/output selection
- 5. CLEAR: Press to clear the present input/output selection

Channels should be entered using two digits.

For example: entering channel 2 would be "02"

#### To enter a cross point:

Enter Output channel, then Input channel followed by Enter

For example: To route Input 3 to Output 5
05 (Output buttons)
03 (Input buttons)
ENTER

For example: To route Input 29 to Output 606 (Output buttons)29 (Input buttons)

ENTER

The **CLEAR** button will delete the last number entered.

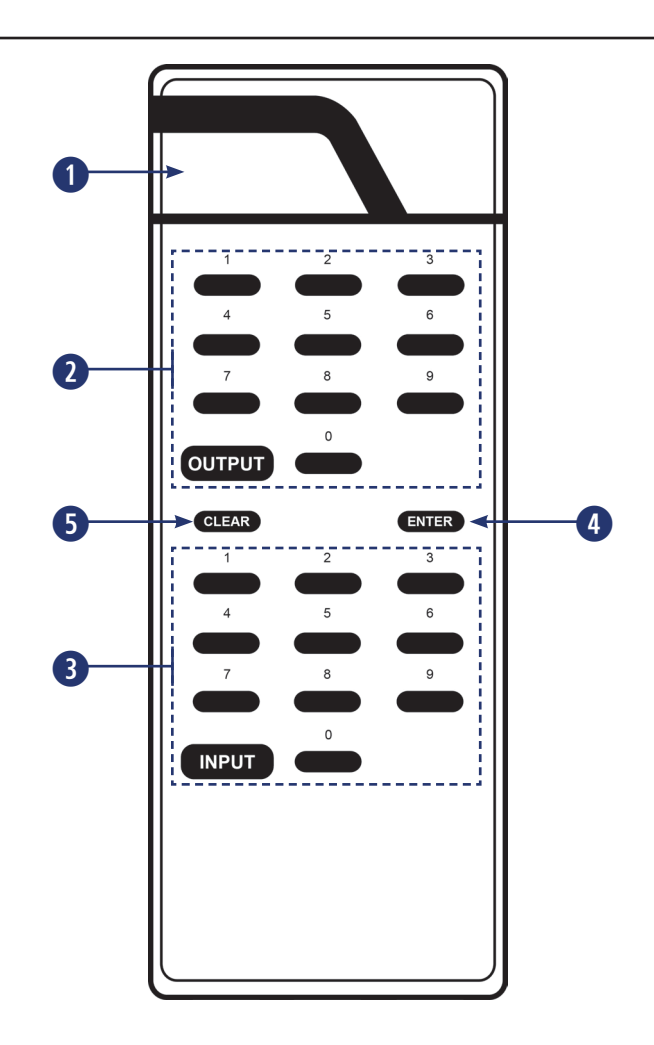

# INPUT AND OUTPUT MODULES

4K 2K

## **INPUT MODULES**

#### 5P-IN-8

#### 8 Port HDBaseT™ Input Module

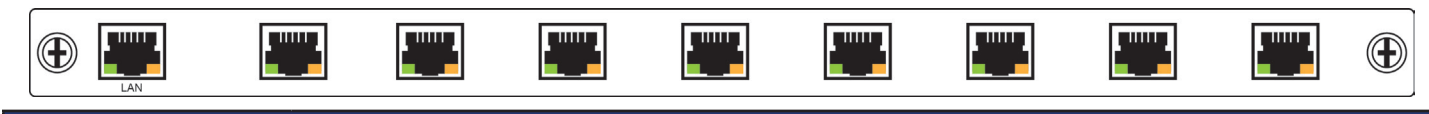

| SPECIFICATIONS     |                                                                                             |
|--------------------|---------------------------------------------------------------------------------------------|
| Video Bandwidth    | 300 MHz/10.2 Gbps                                                                           |
| Features           | HD Video/Audio, PoC, Ethernet, IR/RS-232 Pass Thru                                          |
| Input Ports        | 8x CAT5e/6/7, 1x LAN                                                                        |
| Ethernet Speed     | 100 Mbps                                                                                    |
| Video Resolutions  | PC: VGA~WUXGA<br>HDTV: 480i~1080p & 4K2K@30 Hz                                              |
| IR Frequency       | 30~50 Hz                                                                                    |
| Audio Transmission | LPCM7.1CH, Dolby TrueHD, Dolby Digital Plus, DTS-HD Master Audio (32~192kHz Fs sample rate) |
| Power Consumption  | 45W+ 10W PoC/each port                                                                      |

#### HDMI-4K-IN-8

| 8 Port 4K HDMI Input Module |  |  |  |  |  |  |  |  |  |
|-----------------------------|--|--|--|--|--|--|--|--|--|
|                             |  |  |  |  |  |  |  |  |  |
|                             |  |  |  |  |  |  |  |  |  |

| SPECIFICATIONS     |                                                                                             |
|--------------------|---------------------------------------------------------------------------------------------|
| Video Bandwidth    | 300 MHz/10.2 Gbps                                                                           |
| Input Ports        | 8x HDMI                                                                                     |
| Video Resolutions  | PC: VGA~WUXGA<br>HDTV: 480i~1080p & 4K2K@30Hz                                               |
| Audio Transmission | LPCM7.1CH, Dolby TrueHD, Dolby Digital Plus, DTS-HD Master Audio (32~192kHz Fs sample rate) |
| Power Consumption  | 22W                                                                                         |

#### HDMI-IN-8

#### 8 Port HDMI Input Module

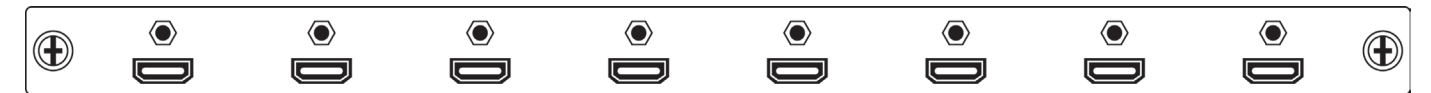

| SPECIFICATIONS     |                                                                                             |
|--------------------|---------------------------------------------------------------------------------------------|
| Video Bandwidth    | 225 MHz/6.75 Gbps                                                                           |
| Input Ports        | 8x HDMI                                                                                     |
| Video Resolutions  | PC: VGA~WUXGA@60 (RB)<br>HDTV: 480i~1080p                                                   |
| Audio Transmission | LPCM7.1CH, Dolby TrueHD, Dolby Digital Plus, DTS-HD Master Audio (32~192kHz Fs sample rate) |
| Power Consumption  | 20W                                                                                         |

## INPUT MODULES

#### DVI-IN-8

#### 8 Port DVI Input Module

| SPECIFICATIONS     |                                                                                             |
|--------------------|---------------------------------------------------------------------------------------------|
| Video Bandwidth    | 225 MHz/6.75 Gbps                                                                           |
| Input Ports        | 8×DVI                                                                                       |
| Video Resolutions  | PC: VGA~WUXGA@60 (RB)<br>HDTV: 480i~1080p                                                   |
| Audio Transmission | LPCM7.1CH, Dolby TrueHD, Dolby Digital Plus, DTS-HD Master Audio (32~192kHz Fs sample rate) |
| Power Consumption  | 20W                                                                                         |

#### VGA-IN-8

#### 8 Port VGA Input Module

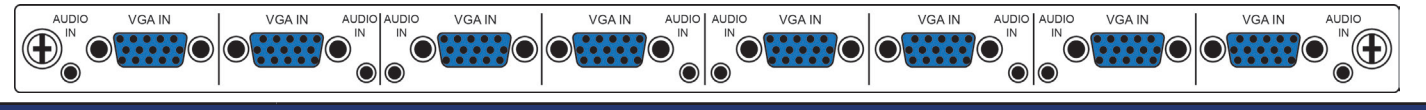

| SPECIFICATIONS     |                                                           |  |  |  |  |  |  |  |
|--------------------|-----------------------------------------------------------|--|--|--|--|--|--|--|
| Input Ports        | 8x VGA, 8x 2.5mm Audio Phone Jack                         |  |  |  |  |  |  |  |
| Video Resolutions  | PC: VGA~WUXGA@60 (RB)                                     |  |  |  |  |  |  |  |
| Audio Transmission | Stereo 2.5mm phone jack (included 2.5mm to 3.5mm adaptor) |  |  |  |  |  |  |  |
| Power Consumption  | 22W                                                       |  |  |  |  |  |  |  |

# INPUT AND OUTPUT MODULES

## OUTPUT MODULES

#### SP-OUT-8

#### 8 Port HDBaseT™ Output Module

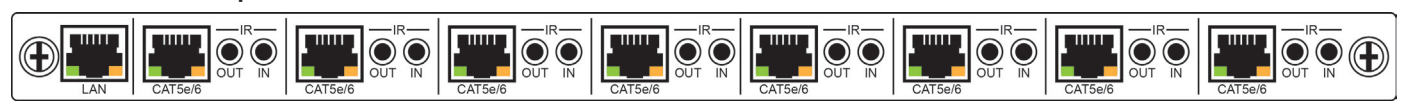

| SPECIFICATIONS     |                                                                                             |
|--------------------|---------------------------------------------------------------------------------------------|
| Video Bandwidth    | 300 MHz/10.2 Gbps                                                                           |
| Features           | HD Video/Audio, PoC, Ethernet, IR, RS-232 Pass Thru                                         |
| Output Ports       | 8x CAT5e/6/7, 1x LAN, 8x IR Extender, 8x IR Blaster                                         |
| Ethernet Speed     | 100 Mbps                                                                                    |
| Video Resolutions  | PC: VGA~WUXGA<br>HDTV: 480i~1080p & 4K2K@30 Hz                                              |
| IR Frequency       | 30~50 Hz                                                                                    |
| Audio Transmission | LPCM7.1CH, Dolby TrueHD, Dolby Digital Plus, DTS-HD Master Audio (32~192kHz Fs sample rate) |
| Power Consumption  | 45W+ 10W PoC/each port                                                                      |

#### **4P-OUT-8**

#### 8 Port HDBaseT™ Output Module

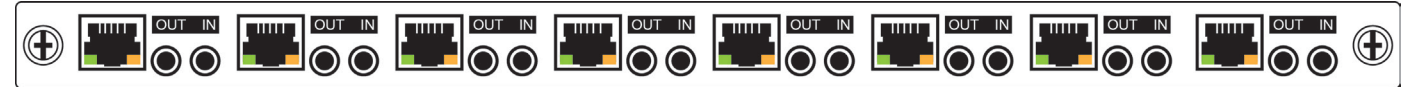

| SPECIFICATIONS     |                                                                                             |
|--------------------|---------------------------------------------------------------------------------------------|
| Video Bandwidth    | 225 MHz/6.75 Gbps                                                                           |
| Features           | HD Video/Audio, PoC, IR, RS-232 Pass Thru                                                   |
| Output Ports       | 8x CAT5e/6/7, 8x IR Extender, 8x IR Blaster                                                 |
| Video Resolutions  | PC: VGA~WUXGA<br>HDTV: 480i~1080p                                                           |
| IR Frequency       | 30~50 Hz                                                                                    |
| Audio Transmission | LPCM7.1CH, Dolby TrueHD, Dolby Digital Plus, DTS-HD Master Audio (32~192kHz Fs sample rate) |
| Power Consumption  | 43W+ 10W PoC/each port                                                                      |

#### 3P-OUT-8

#### 8 Port HDBaseT<sup>™</sup> Output Module

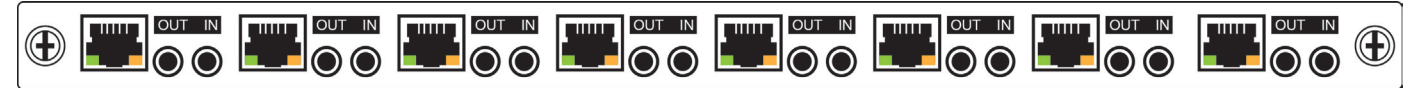

| SPECIFICATIONS     |                                                                                             |
|--------------------|---------------------------------------------------------------------------------------------|
| Video Bandwidth    | 225 MHz/6.75 Gbps                                                                           |
| Features           | HD Video/Audio, IR, RS-232 Pass Thru                                                        |
| Output Ports       | 8x CAT5e/6/7, 8x IR Extender, 8x IR Blaster                                                 |
| Video Resolutions  | PC: VGA~WUXGA<br>HDTV: 480i~1080p                                                           |
| IR Frequency       | 30~50 Hz                                                                                    |
| Audio Transmission | LPCM7.1CH, Dolby TrueHD, Dolby Digital Plus, DTS-HD Master Audio (32~192kHz Fs sample rate) |
| Power Consumption  | 43W                                                                                         |

# INPUT AND OUTPUT MODULES

## OUTPUT MODULES

#### HDMI-4K-OUT-8

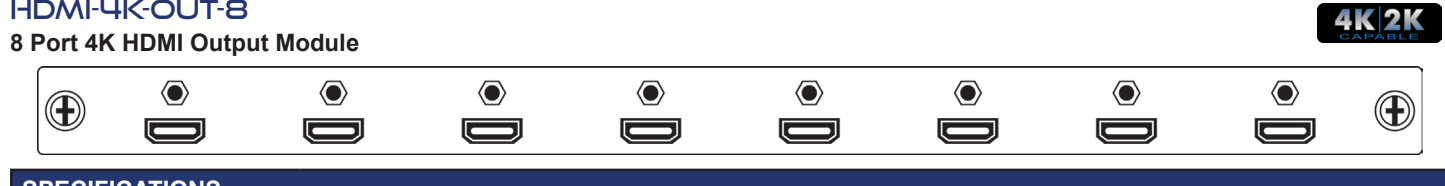

| SPECIFICATIONS     |                                                                                             |
|--------------------|---------------------------------------------------------------------------------------------|
| Video Bandwidth    | 300 MHz/10.2 Gbps                                                                           |
| Output Ports       | 8x HDMI                                                                                     |
| Video Resolutions  | PC: VGA~WUXGA<br>HDTV: 480i~1080p, 4K2K@30Hz                                                |
| Audio Transmission | LPCM7.1CH, Dolby TrueHD, Dolby Digital Plus, DTS-HD Master Audio (32~192kHz Fs sample rate) |
| Power Consumption  | 22 W                                                                                        |

#### HDMI-OUT-8

#### 8 Port HDMI Output Module

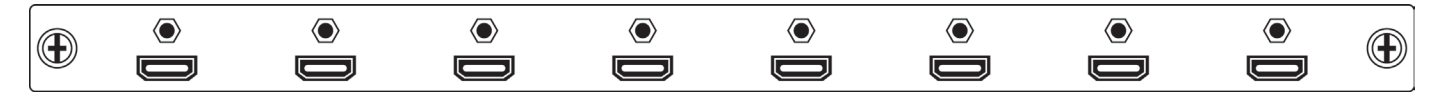

| SPECIFICATIONS     |                                                                                             |
|--------------------|---------------------------------------------------------------------------------------------|
| Video Bandwidth    | 225 MHz/6.75 Gbps                                                                           |
| Output Ports       | 8x HDMI                                                                                     |
| Video Resolutions  | PC: VGA~WUXGA@60 (RB)<br>HDTV: 480i~1080p                                                   |
| Audio Transmission | LPCM7.1CH, Dolby TrueHD, Dolby Digital Plus, DTS-HD Master Audio (32~192kHz Fs sample rate) |
| Power Consumption  | 20 W                                                                                        |

#### DVI-OUT-8

#### 8 Port DVI Output Module

1

| SPECIFICATIONS     |                                                                                             |
|--------------------|---------------------------------------------------------------------------------------------|
| Video Bandwidth    | 225 MHz/6.75 Gbps                                                                           |
| Output Ports       | 8×DVI                                                                                       |
| Video Resolutions  | PC: VGA~WUXGA@60 (RB)<br>HDTV: 480i~1080p                                                   |
| Audio Transmission | LPCM7.1CH, Dolby TrueHD, Dolby Digital Plus, DTS-HD Master Audio (32~192kHz Fs sample rate) |
| Power Consumption  | 20 W                                                                                        |

# TRANSMITTER & RECEIVER OPTIONS

## TRANSMITTERS & RECEIVERS

| MANUFACTURE<br>PART# | ТҮРЕ        | BODY<br>TYPE | 4K           | 3D           | hd<br>Audio  | IR    | RS-232       | ETHERNET | POC*         | EXTERNAL<br>POWER | 1080P/UHD<br>CABLE<br>LENGTH |
|----------------------|-------------|--------------|--------------|--------------|--------------|-------|--------------|----------|--------------|-------------------|------------------------------|
| REC-315XL            | Receiver    | stand alone  | $\checkmark$ | $\checkmark$ | $\checkmark$ | 1-WAY | $\checkmark$ |          |              | 5V                | 60 / 35M                     |
| TRA-315XL            | Transmitter | stand alone  | $\checkmark$ | $\checkmark$ | $\checkmark$ | 1-WAY | $\checkmark$ |          |              | 5V                | 60 / 35M                     |
| REC-605XPLBD         | Receiver    | stand alone  | $\checkmark$ | $\checkmark$ | ✓            | 2-WAY | ✓            |          | $\checkmark$ | 24V               | 60 / 35M                     |
| TRA-605XPLBD         | Transmitter | stand alone  | $\checkmark$ | $\checkmark$ | $\checkmark$ | 2-WAY | $\checkmark$ |          | $\checkmark$ | 24V               | 60 / 35M                     |
| REC-705WP            | Receiver    | wall plate   | $\checkmark$ | $\checkmark$ | ✓            | 2-WAY | ✓            | ~        | $\checkmark$ |                   | 100 / 70M                    |
| REC-705XBD           | Receiver    | stand alone  | $\checkmark$ | $\checkmark$ | ✓            | 2-WAY | ✓            | ~        | $\checkmark$ | 24V               | 100 / 70M                    |
| TRA-705XBD           | Transmitter | stand alone  | $\checkmark$ | $\checkmark$ | $\checkmark$ | 2-WAY | $\checkmark$ | ~        | $\checkmark$ | 24V               | 100 / 70M                    |

\*Requires Input or Output card with PoC (PoC)

#### REC-315XL - RECEIVER

# The contract of the second of the second of

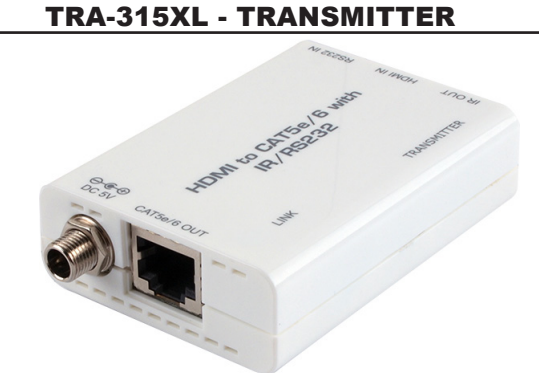

**REC-605XPLBD - RECEIVER** 

#### **TRA-605XPLBD - TRANSMITTER**

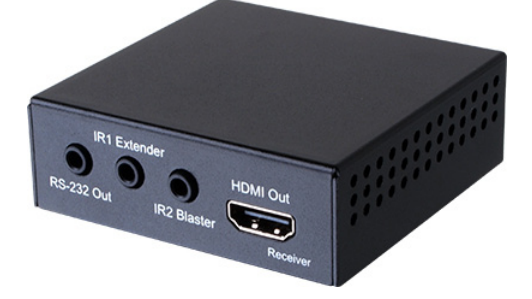

**REC-705WP - RECEIVER** 

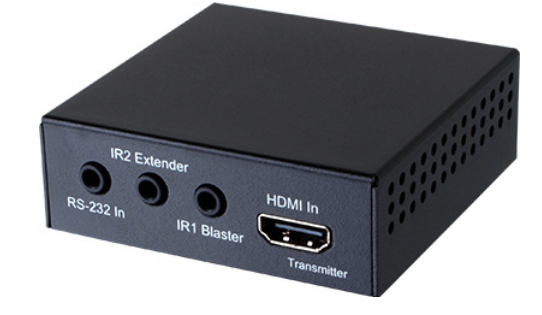

**REC-705XBD - RECEIVER** 

**TRA-705XBD - TRANSMITTER** 

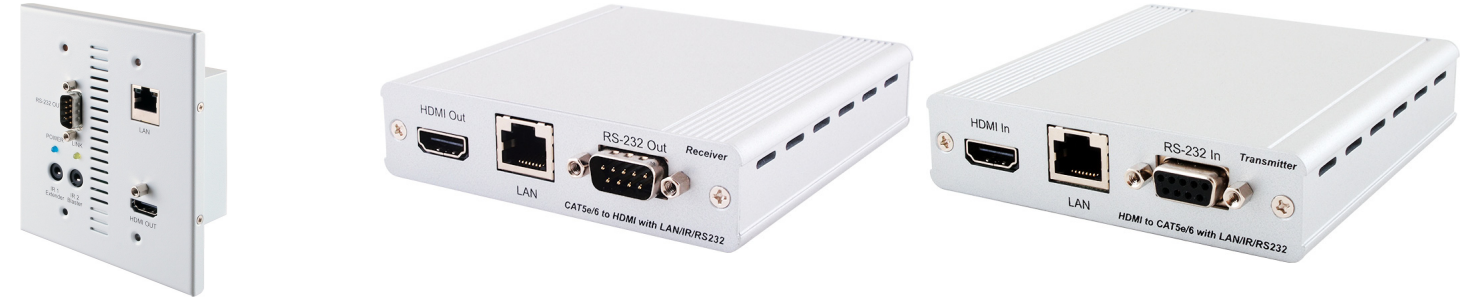

# CONNECTION DIAGRAM

## EXAMPLE INSTALLATION (32×32 HDMI MATRIX)

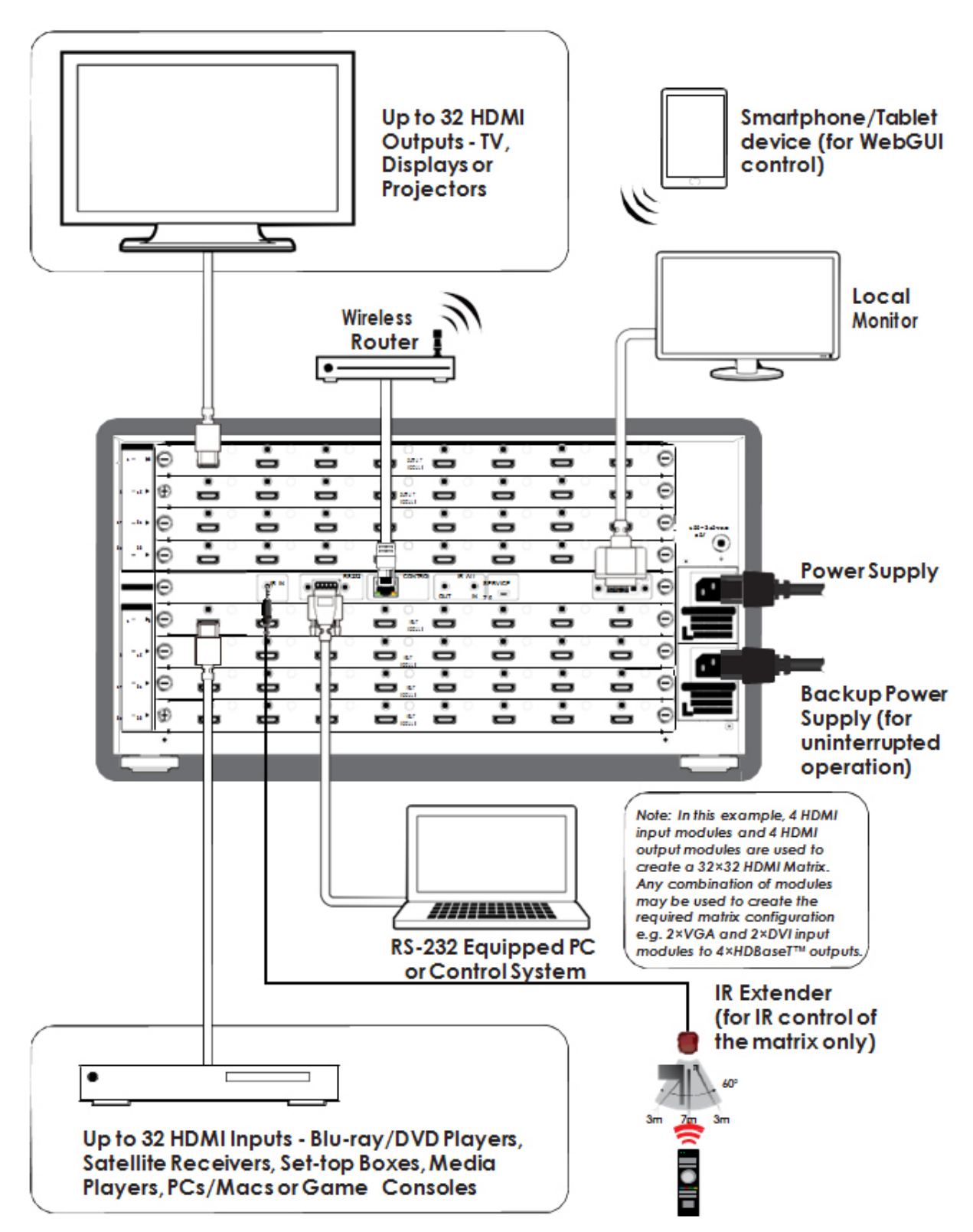

# IR CABLE PIN ASSIGNMENTS

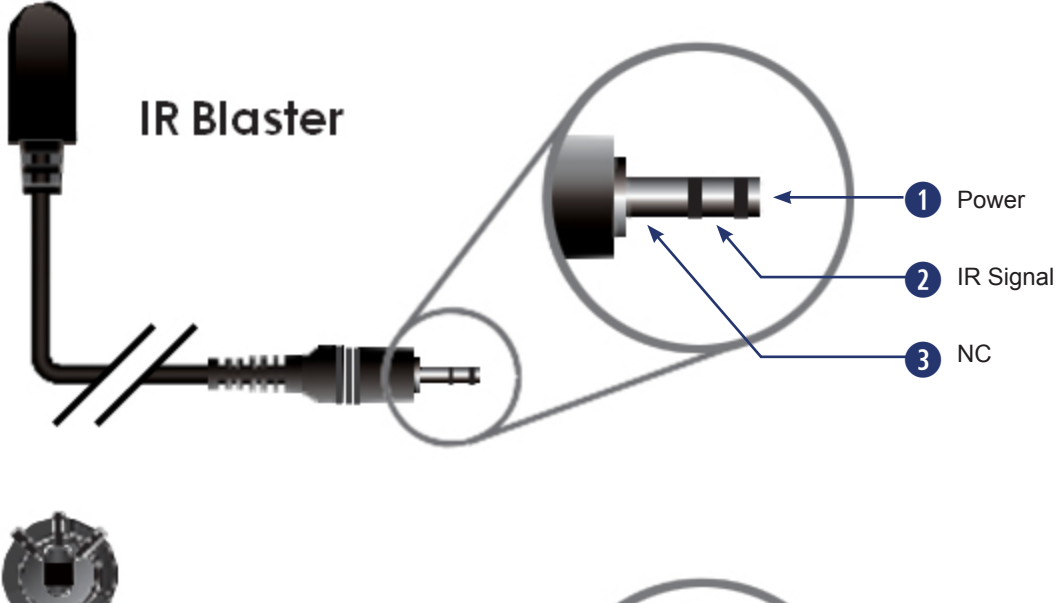

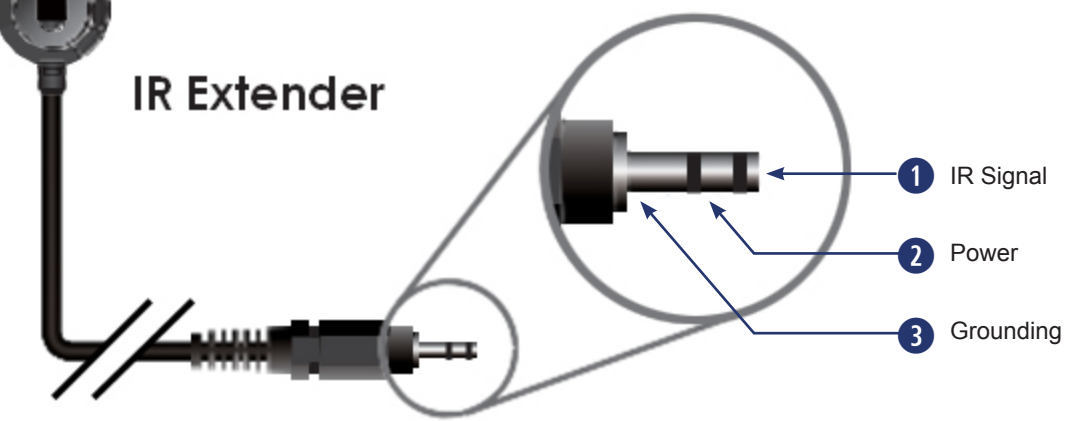

# RS-232 PROTOCOLS

| MAT | <b>TRIX</b> |
|-----|-------------|
| Pin | Definition  |
| 1   | NC          |
| 2   | TxD         |
| 3   | RxD         |
| 4   | NC          |
| 5   | GND         |
| 6   | NC          |
| 7   | NC          |
| 8   | NC          |
| 9   | NC          |

| - |
|---|
|   |
|   |
|   |
|   |
|   |
|   |
|   |
| _ |
|   |
|   |
|   |

| RS-232 CO | NTROLLER   |
|-----------|------------|
| Pin       | Definition |
| 1         | NC         |
| 2         | RxD        |
| 3         | TxD        |
| 4         | NC         |
| 5         | GND        |
| 6         | NC         |
| 7         | NC         |
| 8         | NC         |
| 9         | NC         |

Baud Rate: 19200bps Data Bit: 8 bits Parity: None Stop Bit: 1 Flow Control: None

# RS-232 AND TELNET COMMANDS

| Command Codes                                                           | Functions                                                                                                    |
|-------------------------------------------------------------------------|----------------------------------------------------------------------------------------------------|
| P1                                                                      | Power on                                                                                                    |
| P0                                                                      | Power off                                                                                                    |
| Oxly                                                                    | Set output (x=1~32) to input (y=1~32)                                                                                                    |
| ALLOUT x                                                                | Set all outputs to input (x=1~32)                                                                                                    |
| ACTIVE                                                                  | Report active I/O channels                                                                                                    |
| INDETECT                                                                | Input channels detection indicator                                                                                                    |
| OUTDETECT                                                               | Output channels detection indicator                                                                                                    |
| PORTSTATUS                                                              | Report all output connection status                                                                                                    |
| HDCPON x                                                                | Set input port (x=1~32) HDCP to 'on'                                                                                                    |
| HDCPOFF x                                                               | Set input port (x=1~32) HDCP to 'off'                                                                                                    |
| HDCPONALL                                                               | Set all input port's HDCP to 'on'                                                                                                    |
| HDCPOFFALL                                                              | Set all Input port's HDCP to 'off'                                                                                                    |
| HDCPSTATUS                                                              | Show the HDCP status of all outputs (0=disabled, 1=enable)                                                                                                    |
| MUTEO x                                                                 | Mute video for output (x=1~32)                                                                                                    |
| UNMUTEO x                                                               | Unmute video for output (x=1~32)                                                                                                    |
| MUTEI x                                                                 | Mute video for input (x=1~32)                                                                                                    |
| UNMUTEI x                                                               | Unmute video for input (x=1~32)                                                                                                    |
| MUTEALL                                                                 | Mute all outputs                                                                                                    |
| UNMUTEALL                                                               | Unmute all outputs                                                                                                    |
| MUTESTATUS                                                              | Show the mute status of all outputs                                                                                                    |
| HPDL x                                                                  | Pull the input (x=1~8) hot-plug-detect signal to 'low'.                                                                                                    |
| HPDH x                                                                  | Pull the input (x=1~8) hot-plug-detect signal to 'high'                                                                                                    |
| HPDLALL                                                                 | Set the hot-plug-detect of all inputs to 'low'                                                                                                    |
| HPDHALL                                                                 | Set the hot-plug-detect of all inputs to 'high'                                                                                                    |
| HPDSTATUS                                                               | Report the hot-plug-detect signal status of all inputs                                                                                                    |
| EDIDMODE x y                                                            | Set the EDID mode of input (x=1~32) to y (1~3) *See Page 22 for details.                                                                                                    |
| EDIDMODEALL x                                                           | Set the EDID mode of all input to x (1~3)                                                                                                    |
| EDIDPORT y x<br>(note positions of x and y<br>do not follow convention) | Set the EDID mode of assigned port input (y=1~32) to output (x=1~32)                                                                                                    |
| EDIDPORTALL x                                                           | The EDID mode of all ports is assigned to output (x=1~32)                                                                                                    |
| EDIDSTATUS                                                              | Report the status of the EDID modes of all inputs                                                                                                    |
| IRMASKOUT x y z*                                                        | Set the IR routing of HDBaseT <sup>™</sup> output modules to the displays attached to receivers or the remote control of source devices attached to transmitters (x=sink/src, y=1~32/all) and allow the IR channel on/off (z=0/1)                    |
| IRMASKCPU x y z*                                                        | Set the IR routing of CPU control board to the displays attached to receivers, the remote control of source devices attached to transmittersor or all IR signals control of CPU (x=sink/src/out, y=1~32/all) and allow the IR channel on/off (z=0/1) |
| SHOWIRMASKOUT x y*                                                      | Show the IR routing of HDBaseT™ output module(s) (x=sink/src, y=1~32/all)                                                                                                    |

# RS-232 AND TELNET COMMANDS

| Command Codes      | Functions                                                             |
|--------------------|-----------------------------------------------------------------------|
| SHOWIRMASKCPU x y* | Show the IR routing of CPU control board (x=sink/src/out, y=1~32/all) |
| UART x y "str"     | Write UART string to output port (x=in/out, y=1~32, "str"="string")   |
| UARTBAUD x y       | Set the UART Baud rate of output (x=1~32, y=rate)                     |
| STATUSUART         | Show the UART Baud rate of output                                     |
| TEMPSTATUS         | Show temperature sensor values y1 and y2                              |
| SETIPADDR          | Set the IP address (x.x.x.x)                                          |
| SETSNMASK          | Set the Subnet Mask address (x.x.x.x)                                 |
| SETGWADDR          | Set the Gateway address (x.x.x.x)                                     |
| IPCONFIG           | Show the current IP configuration                                     |
| RSTIP              | Reset the IP configuration to default values (DHCP)                   |
| BUZZER x           | Set the buzzer (0=mute, 1=unmute)                                     |
| REBOOT             | Reboot the system                                                     |
| SAVETO x           | Save as preset x (1~10) ** See below for details.                     |
| RECALLTO x         | Recall the preset x (1~10) ** See below for details.                  |
| RESET              | Reset the system to O1I1, O2I2, O3I3, O4I4, O5I5, etc.                |
| VERSION            | Show the firmware version                                             |

Note:

1. HELP: Show command list.

2. Commands will be not executed unless followed by a carriage return. Commands are not case-sensitive.

3. Commands with one asterisk (\*) will function on compatible HDBaseT™ input/output modules and transmitters/receivers only. 'sink'=the connected Receiver(s), 'src'=the connected Transmitter(s), 'out'=the CPU control board and 'all'=all IR ports.

## \*EDID: SUPPORTS 3 EDID MODES

1. Standard Mode: Uses the built-in EDID settings that support video up to 1080p@60 or WUXGA@60 (RB) video and LPCM 2CH audio. **2= Dynamic Mode:** Reads the EDID settings from the display connected to the lowest numbered output port. For example, if output 2 6 8 9 are connected, the EDIE of output 2 will be used. When output 2 is unplugged, the EDID of output 6 will be used. When using Dynamic mode, make sure the EDID of the lowest port can be supported by all output displays.

3= Manual Mode: Supports independent EDID settings by selecting the input and output ports.

## \*\*SAVE/RECALL FUCTIONS

The Save/Recall fucntion will save the current matrix cross points and also any changes to the EDID modes or assigned ports.

# **TELNET CONTROL**

## SETUP PROCEDURE FOR 4K2K UHD

The default EDID setting, regardless of I/O cards is 1080p. Because EDID determines when a source can output a 4K2K signal, the matrix switcher must be told which source and display to use for EDID information exchange. These changes are done using the front panel of the matrix or via Telnet.

Using the Telnet command "EDIDSTATUS" will return a result like this.

#### telnet-> edidstatus

EDID Mode: (1) INTERNAL (2) DYNAMIC (3) MANUAL 101:1 102:1 103:1 104:1 105:1 106:1 107:1 108:1 109:1 110:1 111:1 112:1 113:1 114:1 115:1 116:1 117:1 118:1 119:1 120:1 121:1 122:1 123:1 124:1 125:1 126:1 127:1 128:1 129:1 130:1 131:1 132:1

#### **EDID Assigned Port:**

I01:01 I02:02 I03:03 I04:04 I05:05 I06:06 I07:07 I08:08 I09:09 I10:10 I11:11 I12:12 I13:13 I14:14 I15:15 I16:16 I17:17 I18:18 I19:19 I20:20 I21:21 I22:22 I23:23 I24:24 I25:25 I26:26 I27:27 I28:28 I29:29 I30:30 I31:31 I32:32

#### telnet->

Say you have a UHD Blu-Ray player connected to Input #4, and your UHD display is on Output #10

You first send Telnet **EDIDMODE 4 10** The matrix will confirm with **"EDIDMODE 4 10"** 

Example: telnet-> edidmode 4 10 EDIDMODE 4 10 telnet->

This changes the EDID of the matrix switcher from Internal to External on Input #4

Then you would send Telnet **EDIDPORT 4 10** The matrix will confirm with **"The EDID of In Port 4 is assigned to Out Port 10."** 

#### Example: telnet-> edidport 4 10 The EDID of In Port 4 is assigned to Out Port 10.

telnet->

After making these changes, you Telnet **REBOOT** *The matrix will power down and back up.* 

You can map the EDID from any UHD source to any UHD display, in any combination.

When you map a UHD source to a UHD display, the UHD source will work with all your UHD but only in UHD. You can continue to route a 1080 signal to any of the UHD displays and have video, but you cannot route a UHD source to a non-UHD display and have video. This is because you mapped the UHD source to be, well, UHD.

# **TELNET CONTROL**

Before attempting to use the Telnet control, please ensure that both the Matrix (via the 'LAN /CONTROL' port) and the PC/Laptop are connected to the same active networks.

To access the Telnet control in Windows 7, click on the 'Start' menu and type "cmd" in the Search field then press enter.

| Programs (1)      |
|-------------------|
| 🔤 cmd             |
|                   |
|                   |
|                   |
|                   |
|                   |
|                   |
|                   |
|                   |
|                   |
|                   |
| See more results  |
| [cmd] Y Shut down |
|                   |
| 😤 ⋵ 📜 o           |

• **Under Windows XP** go to the 'Start' menu and click on "Run", type "cmd" with then press enter.

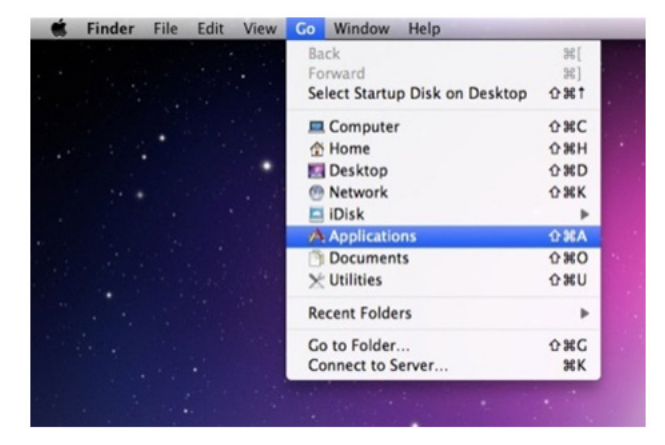

• Under Mac OS X, go to Go→Applications→Utilities→Terminal

Once in the command line interface (CLI) type "telnet", then the IP address of the unit and "23", then hit enter.

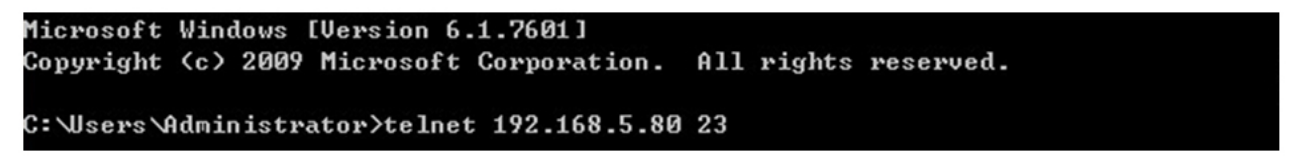

Note: The IP address of the Matrix can be displayed on the unit's LCM monitor by pressing the MENU button twice.

This will bring us into the unit which we wish to control. Type "help" to list the available commands.

```
telnet-> help
                  PØ : Power Off
                  P1 : Power On
                RESET : System Reset to 0111,0212,0313,0414,0515....
      OxxIxx(x:01~8) : Output 0~8 set to Input 1~8
   ALLOUT xx(x:01~8) : All Output set to Input 1~8
     MUTE xx(x:0^8) : Video mute command at output interface
  UNMUTE xx(x:0~8) : Video unmute command at output interface
              MUTEALL : Mute all outputs
            UNMUTEALL : Unmute all outputs
             SHOWMUTE : Show mute status of all output(0=not muted,1=muted)
   RDMUTE xx(x:0~8) : Read MUTE Status at Output
  HPDLOW xx(x:01~8) : Pull the Hot-Plug-Detect signal to 'LOW'
  HPDHIGH xx(x:01~8) : Pull the Hot-Plug-Detect signal to 'HIGH'
           HPDLOW ALL : Set All Input HPD to Low
          HPDHIGH ALL : Set All Input HPD to High
              SHOWHPD : Report ALL Input Hot-Plug-Detect signal status
  STATUSHPD x(x:1~8) : Show HPD status of input(x)
            SHOWTEMP : Show temperature sensor values y1, y2
 STATUSIN xx(x:01~8) : Report Input connection status
STATUSOUT xx(x:0~8) : Report Output connection status
            STATUSALL : Report ALL Output connection status
           STATUSEDID : Report ALL Input EDID mode&port
 SETEDIDMODE ii mm<ii:01~8 mm:1~3> : Set EDID mode(mm> to Input<ii>
 SETEDIDMODE ALL mm (mm=1~3) : The EDID mode(mm) of All Input(ii)
SETEDIDPORT ii pp(ii:01~8 pp:01~8) : Set EDID Assigned Port(pp) to Input(ii)
 SETEDIDPORT ALL mm (pp=01-8) : The EDID of All Inports is assigned to Output
թթ
               ACTIVE : Report I/O active channels
             INDETECT : Input channels detect indicator
            OUTDETECT : Output channels detect indicator
             IPCONFIG : Display the current IP config
SETIP <IP> <SubNet> <GW> : Setting IP.SbuNet.GateWay<Static IP>
                RSTIP : IP Configuration Was Reset To Factory Defaults(DHCP)
       SETIPADDR <IP> : Setting IP address
  SETSNMASK <SubNet> : Setting subnet mask
       SETGWADDR <GW> : Setting gateway IP address
             R
```

Type "IPCONFIG" To show all IP configurations. To reset the IP, type "RSTIP" and to use a static IP, type "SETIP" (For a full list of commands, see Section 6.4).

Note: Commands will not be executed unless followed by a carriage return. Commands are not case-sensitive. If the IP is changed then the IP Address required for Telnet access will also change accordingly.

# WEB GUI CONTROL

On a PC/Laptop that is connected to the same active network as the Matrix, open a web browser and type the unit's IP address on the web address entry bar. The browser will display the unit's Status, Control and User Setting pages.

| Status Control Us          | ser Setting                |                            |                            |  |
|----------------------------|----------------------------|----------------------------|----------------------------|--|
| Power Status               |                            |                            |                            |  |
| Power Status: OFF          |                            |                            |                            |  |
| IP Status                  |                            |                            |                            |  |
| ID Addross                 |                            |                            |                            |  |
| NetMask Address:           |                            |                            |                            |  |
| GateWay Address:           |                            |                            |                            |  |
| MAC Address:               |                            |                            |                            |  |
| Telnet Port Number:        |                            |                            |                            |  |
| Matrix Status              |                            |                            |                            |  |
| Maulix Status              |                            |                            | ·                          |  |
| OutPut Port 01: InPut Port | OutPut Port 02: InPut Port | OutPut Port 03: InPut Port | OutPut Port 04: InPut Port |  |
| OutPut Port 05: InPut Port | OutPut Port 06: InPut Port | OutPut Port 07: InPut Port | OutPut Port 08: InPut Port |  |
| OutPut Port 09: InPut Port | OutPut Port 10: InPut Port | OutPut Port 11: InPut Port | OutPut Port 12: InPut Port |  |
| OutPut Port 17: InPut Port | OutPut Port 14: InPut Port | OutPut Port 19: InPut Port | OutPut Port 20: InPut Port |  |
| OutPut Port 21: InPut Port | OutPut Port 22: InPut Port | OutPut Port 23: InPut Port | OutPut Port 24: InPut Port |  |
| OutPut Port 25: InPut Port | OutPut Port 26: InPut Port | OutPut Port 27: InPut Port | OutPut Port 28: InPut Port |  |
| OutPut Port 29: InPut Port | OutPut Port 30: InPut Port | OutPut Port 31: InPut Port | OutPut Port 32: InPut Port |  |

Click on the 'Control' tab to control power, input/output ports, EDID and reset mode.

| Status Contro     | ol User Settin      | g               |                     |                 |                     |                 |                     |  |
|-------------------|---------------------|-----------------|---------------------|-----------------|---------------------|-----------------|---------------------|--|
| Power Control     |                     |                 |                     |                 |                     |                 |                     |  |
| PowesON PowesOFF  |                     |                 |                     |                 |                     |                 |                     |  |
| Matrix Control    |                     |                 |                     |                 |                     |                 |                     |  |
| OutPut Port 01:   | Select Input Post 🔻 | OutPut Port 02: | Select Input Port 🔻 | OutPut Port 03: | Select Input Port 💌 | OutPut Port 04: | Select Input Port 💌 |  |
| OutPut Port 05:   | Select Input Port 💌 | OutPut Port 06: | Select Input Port 👻 | OutPut Port 07: | Select Input Port 💌 | OutPut Port 08: | Select Input Port 💌 |  |
| OutPut Port 09:   | Select Input Port 💌 | OutPut Port 10: | Select Input Port 💌 | OutPut Port 11: | Select Input Port 💌 | OutPut Port 12: | Select Input Port 💌 |  |
| OutPut Port 13:   | Select Input Port 🔹 | OutPut Port 14: | Select Input Port 👻 | OutPut Port 15: | Select Input Port 💌 | OutPut Port 16: | Select Input Port 💌 |  |
| OutPut Port 17:   | Select Input Post 💌 | OutPut Port 18: | Select Input Port 💌 | OutPut Port 19: | Select Input Port 💌 | OutPut Port 20: | Select Input Port 💌 |  |
| OutPut Port 21:   | Select Input Port 💌 | OutPut Port 22: | Select Input Port 👻 | OutPut Port 23: | Select Input Port 💌 | OutPut Port 24: | Select Input Port 💌 |  |
| OutPut Port 25:   | Select Input Post 💌 | OutPut Port 26: | Select Input Port 👻 | OutPut Port 27: | Select Input Port 💌 | OutPut Port 28: | Select Input Port 💌 |  |
| OutPut Port 29:   | Select Input Post 👻 | OutPut Port 30: | Select Input Port 💌 | OutPut Port 31: | Select Input Port 👻 | OutPut Port 32: | Select Input Port 💌 |  |
| All OutPut Set To | Select Input Post 💌 |                 |                     |                 |                     |                 |                     |  |
| System Reset      |                     |                 |                     |                 |                     |                 |                     |  |
| Reset             |                     |                 |                     |                 |                     |                 |                     |  |

Click on the 'User Setting' tab allows you to reset the IP configuration. The system will ask for a reboot of the unit each time any of the settings are changed. The IP address needed to access the WebGUI control will also need to be changed accordingly on the web address entry bar

|    | Status    | Control       | User Setting |
|----|-----------|---------------|--------------|
| IP | Address   | Selection     |              |
|    | Addr      | ess Type: DHG | œ/Auto₽ ◄    |
|    | Static IF | PAddress:     |              |
|    | Sub       | net Mask:     |              |
|    | Default   | Gateway:      |              |
|    |           | Update Se     | Hings        |

THIS PAGE IS INTENTIONALLY LEFT BLANK.

THIS PAGE IS INTENTIONALLY LEFT BLANK.

THIS PAGE IS INTENTIONALLY LEFT BLANK.

# TERMS AND CONDITIONS OF USE

PLEASE READ THE FOLLOWING TERMS AND CONDITIONS CAREFULLY BEFORE USING THIS HARDWARE, COMPONENTS AND SOFTWARE PROVIDED BY, THROUGH OR UNDER KVM Switch Tech, INC (COLLECTIVELY, THE "PRODUCT"). By using installing or using the Product, you unconditionally signify your agreement to these Terms and Conditions. If you do not agree to these Terms and Conditions, do not use the Product and return the Product to KVM Switch Tech, Inc. at the return address set forth on the Product's packing label at your expense. KVM Switch Tech, Inc. may modify these Terms and Conditions at anytime, without notice to you.

#### **RESTRICTIONS ON USE OF THE PRODUCT**

It is your responsibility to read and understand the installation and operation instructions, both verbal and in writing, provided to you with respect to the Product. You are authorized to use the Product solely in connection with such instructions. Any use of the Product not in accordance with such instructions shall void any warranty pertaining to the Product. Any and all damages that may occur in the use of the Product that is not strictly in accordance with such instructions shall be borne by you and you agree to indemnify and hold harmless KVM Switch Tech, Inc. from and against any such damage.

The Product is protected by certain intellectual property rights owned by or licensed to KVM Switch Tech. Any intellectual property rights pertaining to the Product are licensed to you by KVM Switch Tech, Inc. and/or its affiliates, including any manufacturers or distributors of the Product (collectively, "KVM Switch Tech") for your personal use only, provided that you do not change or delete any proprietary notices that may be provided with respect to the Product.

The Product is sold to you and any use of any associated intellectual property is deemed to be licensed to you by KVM Switch Tech for your personal use only. KVM Switch Tech does not transfer either the title or the intellectual property rights to the Product and KVM Switch Tech retains full and complete title to the intellectual property rights therein. All trademarks and logos are owned by KVM Switch Tech or its licensors and providers of the Product, and you may not copy or use them in any manner without the prior written consent of KVM Switch Tech, which consent may be withheld at the sole discretion of KVM Switch Tech.

The functionality and usability of the Product is controlled by KVM Switch Tech, Inc. from its offices within the State of Texas, United States of America. KVM Switch Tech makes no representation that materials pertaining to the Product are appropriate or available for use in other locations other than the shipping address you provided with respect thereto. You are advised that the Product may be subject to U.S. export controls. Disclaimers and Limitation of Liability

KVM Switch Tech may change or modify the Product at any time, from time to time.

THE PRODUCT IS PROVIDED "AS IS" AND WITHOUT WARRANTIES OF ANY KIND EITHER EXPRESS OR IMPLIED. KVM Switch Tech DOES NOT WARRANT OR MAKE ANY REPRESENTATIONS REGARDING THE USE OR THE RESULTS OF THE USE OF THE PRODUCT'S CORRECTNESS, ACCURACY, RELIABILITY, OR OTHERWISE.

KVM Switch Tech has no duty or policy to update any information or statements pertaining to the Product and, therefore, such information or statements should not be relied upon as being current as of the date you use the Product. Moreover, any portion of the materials pertaining to the Product may include technical inaccuracies or typographical errors. Changes may be made from time to time without notice with respect to the Product.

TO THE FULLEST EXTENT PERMISSIBLE PURSUANT TO APPLICABLE LAW, KVM SWITCH TECH DISCLAIMS ALL WARRANTIES, EXPRESS OR IMPLIED, INCLUDING, BUT NOT LIMITED TO IMPLIED WARRANTIES OF MERCHANTABILITY, FITNESS FOR A PARTICULAR PURPOSE AND NON-INFRINGEMENT. KVM SWITCH TECH DOES NOT WARRANT THE ACCURACY, COMPLETENESS OR USEFULNESS OF ANY INFORMATION WITH RESPECT TO THE PRODUCT. KVM SWITCH TECH DOES NOT WARRANT THAT THE FUNCTIONS PERTAINING TO THE PRODUCT WILL BE ERROR-FREE, THAT DEFECTS WITH RESPECT TO THE PRODUCT WILL BE CORRECTED, OR THAT THE MATERIALS PERTAINING THERETO ARE FREE OF DEFECTS OR OTHER HARMFUL COMPONENTS. KVM SWITCH TECH WILL USE ITS REASONABLE EFFORTS TO CORRECT ANY DEFECTS IN THE PRODUCT UPON TIMELY WRITTEN NOTICE FROM YOU NOT TO EXCEED 10 BUSINESS DAYS AFTER RECEIPT BY YOU OF THE PRODUCT, BUT YOU (AND NOT KVM SWITCH TECH) ASSUME THE ENTIRE COST OF ALL NECESSARY SERVICING, REPAIR AND CORRECTION THAT WAS CAUSED BY YOU UNLESS OTHERWISE AGREED TO IN A SEPARATE WRITING BY KVM SWITCH TECH.

UNDER NO CIRCUMSTANCES, INCLUDING, BUT NOT LIMITED TO, NEGLIGENCE, SHALL KVM SWITCH TECH BE LIABLE FOR ANY SPECIAL OR CONSEQUENTIAL DAMAGES THAT RESULT FROM THE USE OF, OR THE INABILITY TO USE THE PRODUCT IN ACCORDANCE WITH ITS SPECIFICATIONS, EVEN IF KVM SWITCH TECH OR ITS REPRESENTATIVES HAVE BEEN ADVISED OF THE POSSIBILITY OF SUCH DAMAGES. IN NO EVENT SHALL KVM SWITCH'S TOTAL LIABILITY TO YOU FROM ALL DAMAGES, LOSSES, AND CAUSES OF ACTION (WHETHER IN CONTRACT, OR OTHERWISE) EXCEED THE AMOUNT YOU PAID TO KVM SWITCH TECH, IF ANY, FOR THE PRODUCT.

### END OF DOCUMENT